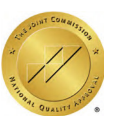

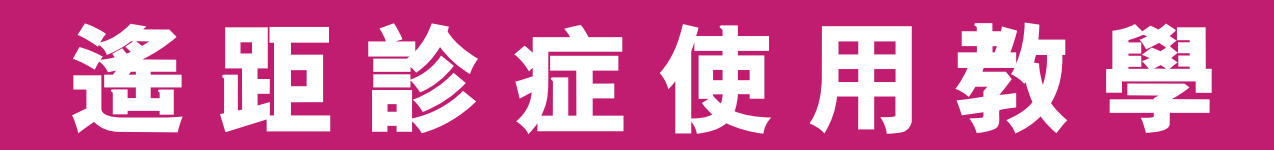

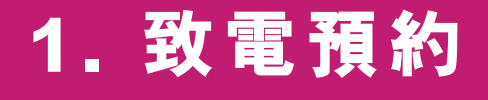

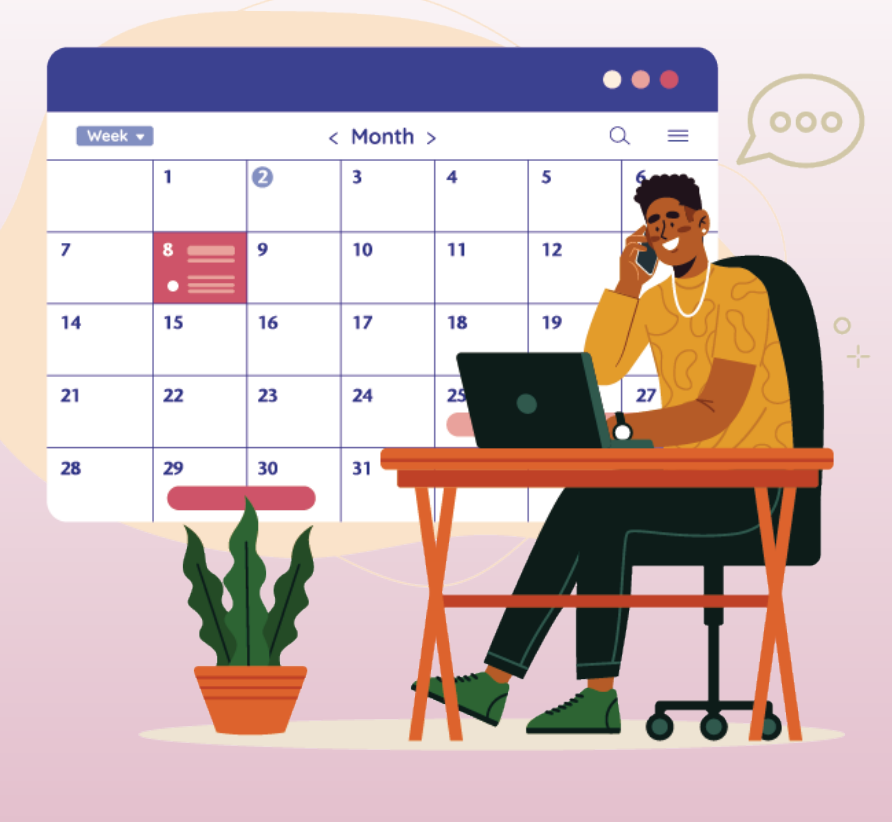

# 致電 3651 8998

a. 致電 3651 8998預約

Extending the Healing Ministry of Christ

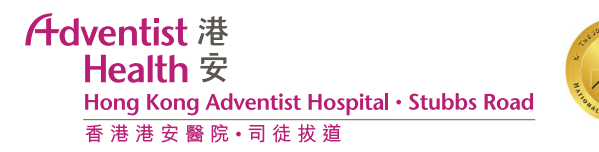

# 2. 支付預約遙距診症按金

### - 查閱你的帳單

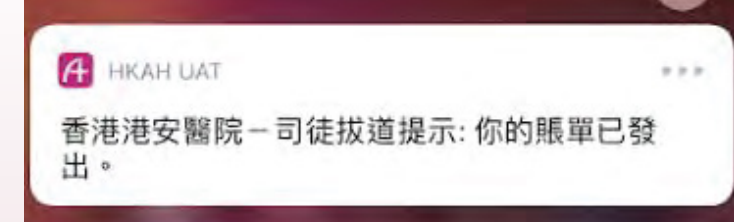

#### a. 收到繳費通知, 按繳費通知並登入手機應用程式

| 我的預約         | 預約門診  |                                                                          |
|--------------|-------|--------------------------------------------------------------------------|
| <u>/</u> \$  |       |                                                                          |
|              | õ.e   |                                                                          |
| 輪候           | 自助登記  |                                                                          |
|              |       | < 上頁 未付帳單 (                                                              |
| ļ            |       | 未付帳單 交易紀錄                                                                |
| 重要信息         | 健康連線  | 通知日期: 14日 11月 2022 <sup>4</sup><br>帳單# 874<br>Deposit (20223180000) \$90 |
|              | 5     |                                                                          |
| 527          | \$    |                                                                          |
| 食物訂購         | 05.83 |                                                                          |
| DE TATULA NO | 10.40 |                                                                          |
|              |       |                                                                          |
| 0            |       |                                                                          |
| $\bigcirc$   |       |                                                                          |

b.

Adventist 港 Health 安 Hong Kong Adventist Hospital・Stubbs Road 香港港安醫院・司徒拔道

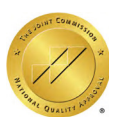

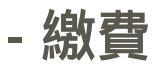

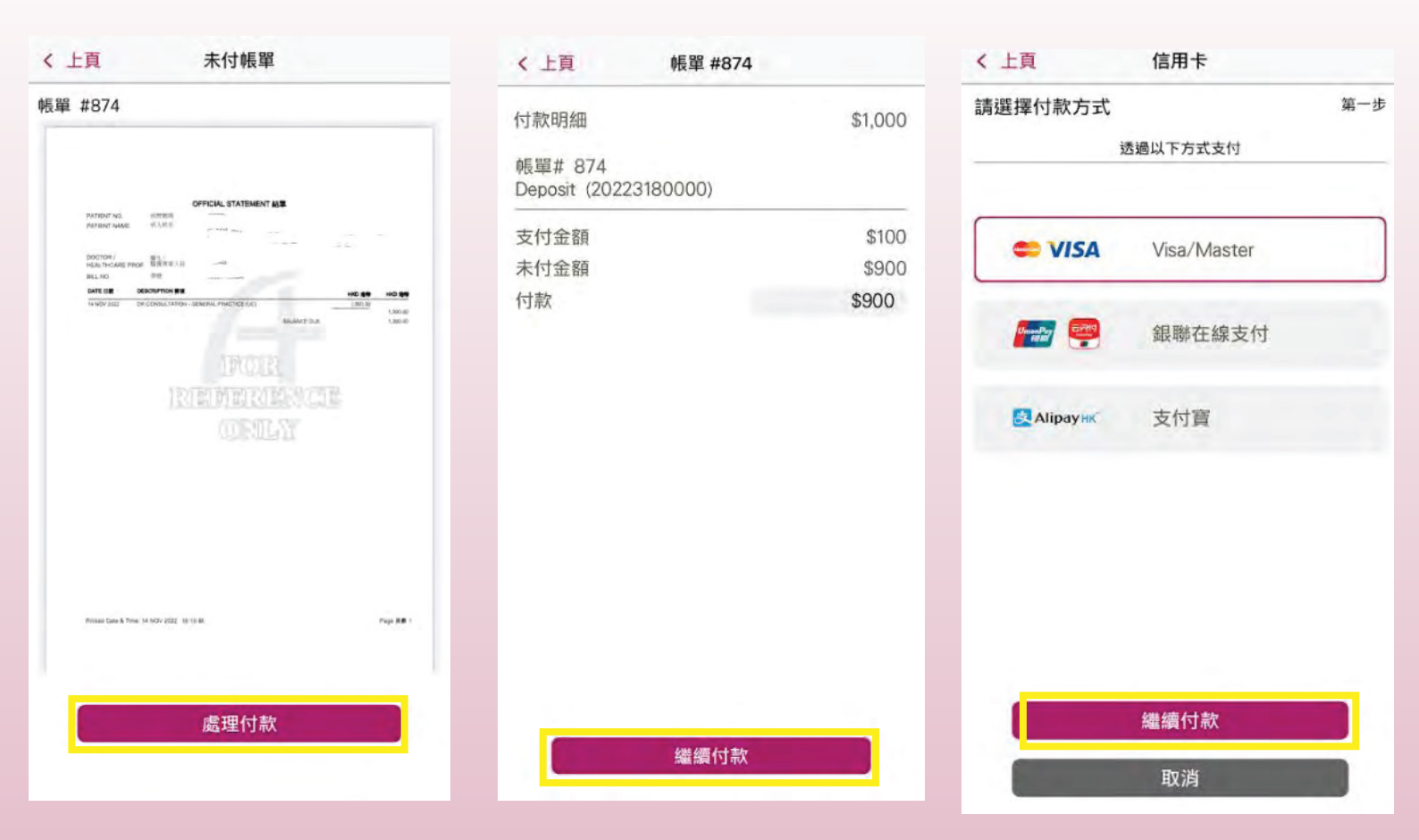

a. 查閲帳單, 按「處理付款」繳費 b. 查閲付款明細, 按「繼續付款」 c. 選擇繳費方式, 按「繼續付款」

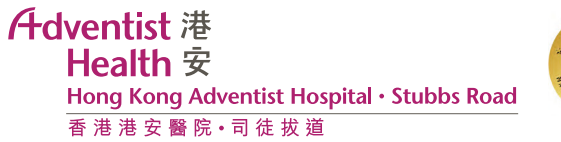

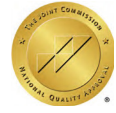

### - 完成繳費

| · L西 前間 #074          |                                         | 〈 上頁 帳單 #874 |
|-----------------------|-----------------------------------------|--------------|
| < L貝 帳車 #8/4          |                                         | 收據將郵寄到以下地址:  |
| 付款成功                  |                                         | 地址           |
| 帳單# 874               | \$1,000                                 |              |
| Jeposit (20225160000) |                                         | 國家/地區        |
| 支付金額                  | \$900                                   | HONG KONG    |
| 帳單金額                  | \$900                                   | 西            |
| 未付金額                  | \$0                                     | OTHER        |
| 累計支付金額                | \$1,000                                 |              |
|                       |                                         | 分區           |
|                       |                                         | OTHER        |
|                       |                                         | 地址           |
| 圖下可於下單後24至48小時內       | )查看交易記錄。                                |              |
| int int i             |                                         |              |
|                       |                                         |              |
|                       |                                         |              |
|                       |                                         |              |
|                       |                                         | 確認           |
|                       |                                         |              |
|                       |                                         | 取消           |
| 要求郵寄收扣                | 康 · · · · · · · · · · · · · · · · · · · |              |

a. 查閲帳單, 按「處理付款」繳費 b. 如有需要可按「要求郵寄收據」接受收據 c. 有需要可更改郵寄地址

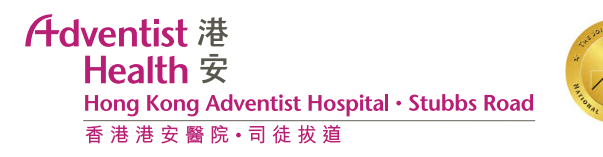

## 3. 查看已預約 / 登記的門診

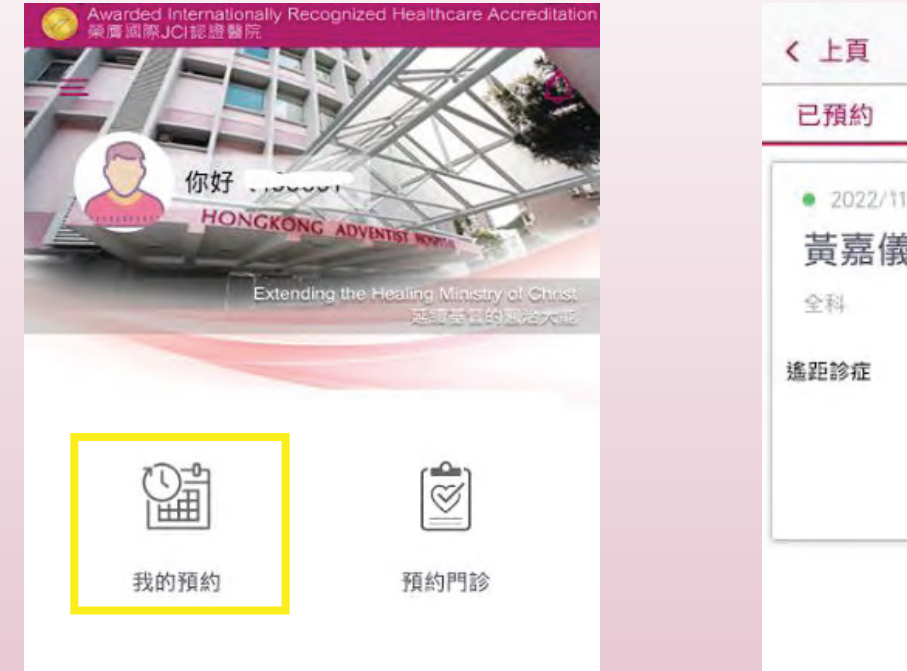

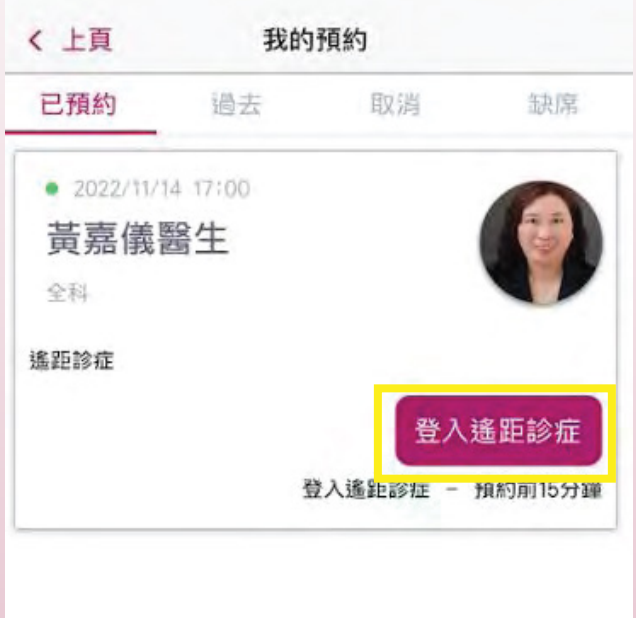

a. 按「我的預約」

- b. 「已預約」頁面
- c. 在遙距診症預約時間前15分鐘按「登入遙距診症」登入診症頁面

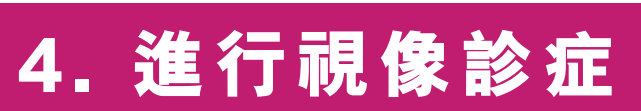

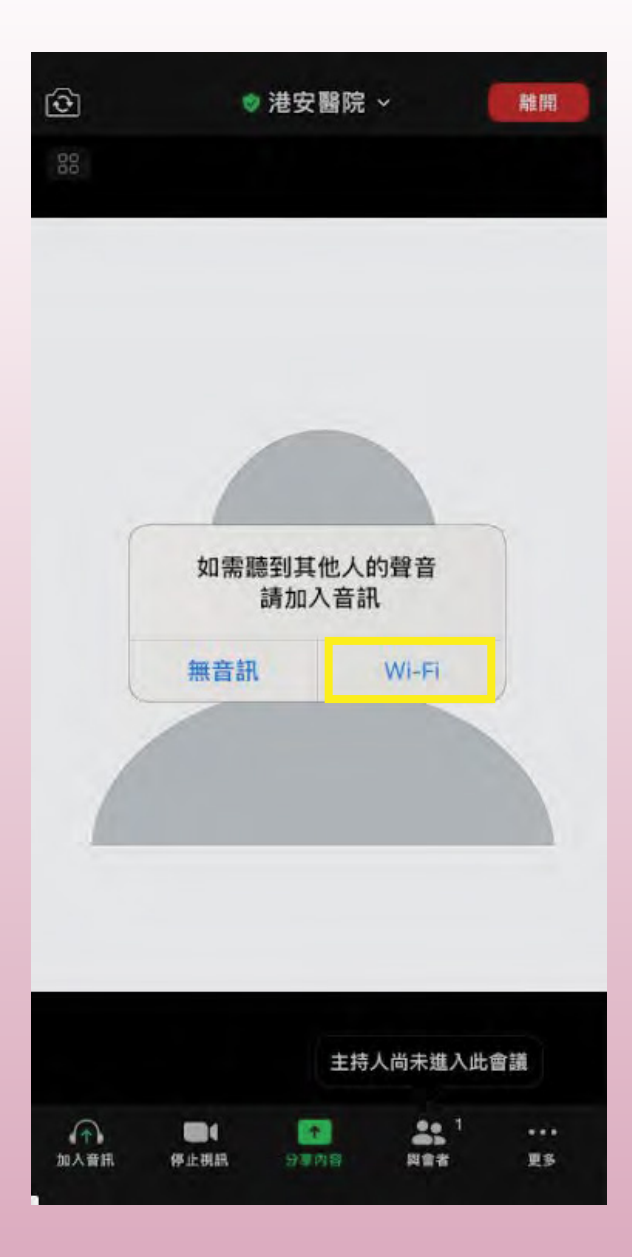

#### a. 按「Wi-Fi」加入音訊

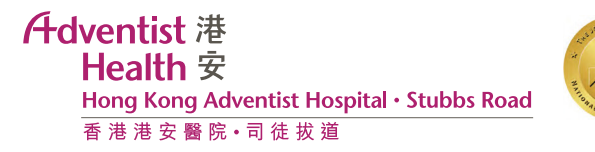

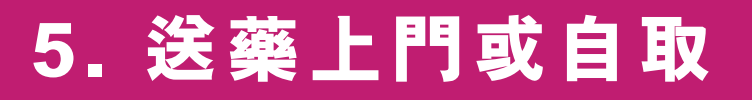

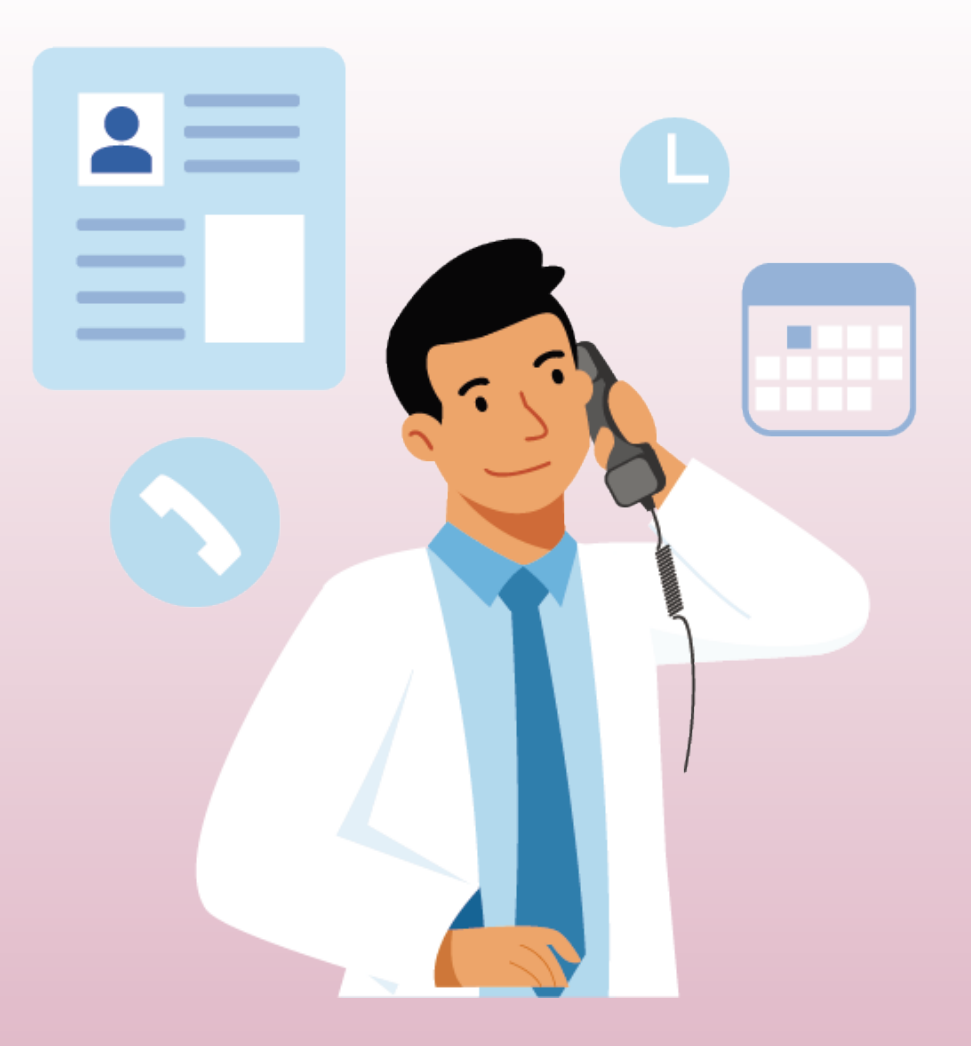

a. 藥劑部會致電你作跟進 b. 選擇你的送藥方式或是親身到本院取藥 c. 支付藥費及藥物送遞費(如適用)

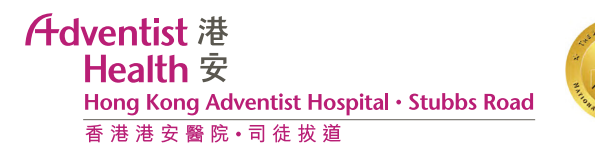

- 查閱你的帳單

HKAH UAT
香港港安醫院-司徒拔道提示: 你的賬單已發出。

a. 收到藥費及藥物送遞費(如適用)繳費通知, 按繳費通知 並登入手機應用程式

| 我的預約              | 預約門診 |                                                               |
|-------------------|------|---------------------------------------------------------------|
| $\langle \rangle$ |      |                                                               |
| 輪候                | 自助登記 |                                                               |
| - <sup>0</sup> -1 |      | < 上頁 未付帳單 (                                                   |
| i                 |      | 未付帳單 交易紀錄                                                     |
| 重要信息              | 健康連線 | 通知日期: 14日 11月 2022年<br>帳單# 874<br>Deposit (20223180000) \$900 |
| ΩΨ                | \$   |                                                               |
| 食物訂購              | 帳單   |                                                               |
|                   |      |                                                               |
| $\bigcirc$        |      |                                                               |
| BID 4-0-300 0-4   |      |                                                               |

b

Adventist 港 Health 安 Hong Kong Adventist Hospital・Stubbs Road 香港港安醫院・司徒拔道

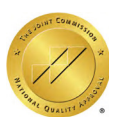

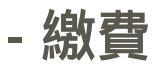

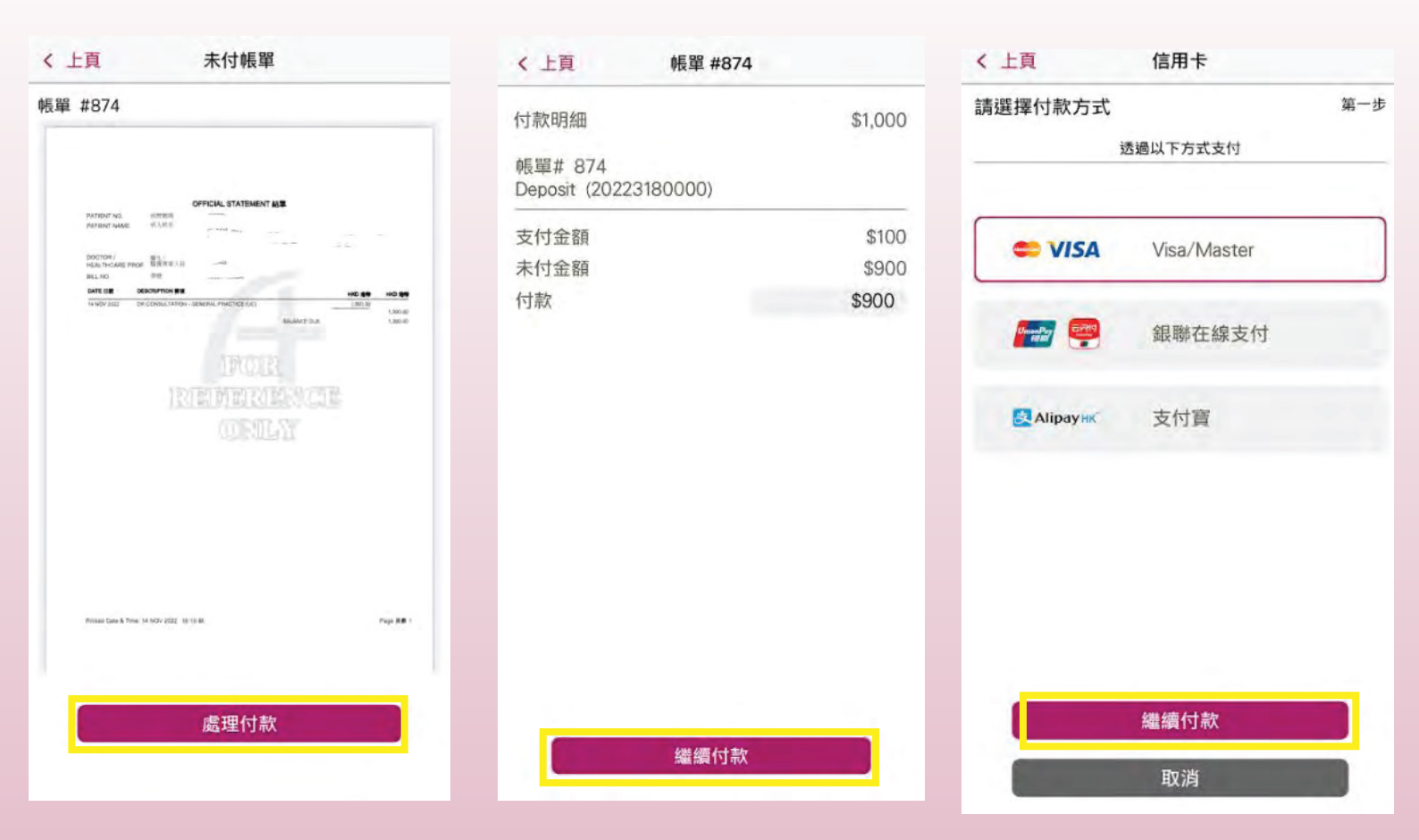

a. 查閲帳單, 按「處理付款」繳費 b. 查閲付款明細, 按「繼續付款」 c. 選擇繳費方式, 按「繼續付款」

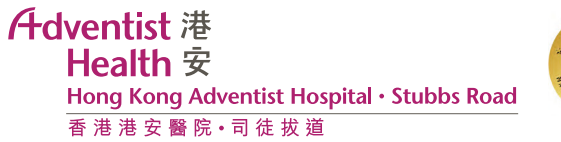

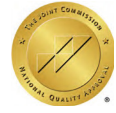

### - 完成繳費

| · L西 前間 #074          |                                         | 〈 上頁 帳單 #874 |
|-----------------------|-----------------------------------------|--------------|
| < L貝 帳車 #8/4          |                                         | 收據將郵寄到以下地址:  |
| 付款成功                  |                                         | 地址           |
| 帳單# 874               | \$1,000                                 |              |
| Jeposit (20225160000) |                                         | 國家/地區        |
| 支付金額                  | \$900                                   | HONG KONG    |
| 帳單金額                  | \$900                                   | 西            |
| 未付金額                  | \$0                                     | OTHER        |
| 累計支付金額                | \$1,000                                 |              |
|                       |                                         | 分區           |
|                       |                                         | OTHER        |
|                       |                                         | 地址           |
| 圖下可於下單後24至48小時內       | )查看交易記錄。                                |              |
| int int i             |                                         |              |
|                       |                                         |              |
|                       |                                         |              |
|                       |                                         |              |
|                       |                                         | 確認           |
|                       |                                         |              |
|                       |                                         | 取消           |
| 要求郵寄收扣                | 康 · · · · · · · · · · · · · · · · · · · |              |

a. 查閲帳單, 按「處理付款」繳費 b. 如有需要可按「要求郵寄收據」接受收據 c. 有需要可更改郵寄地址

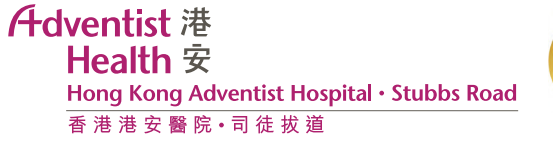

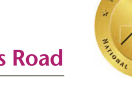

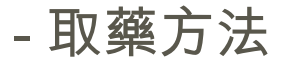

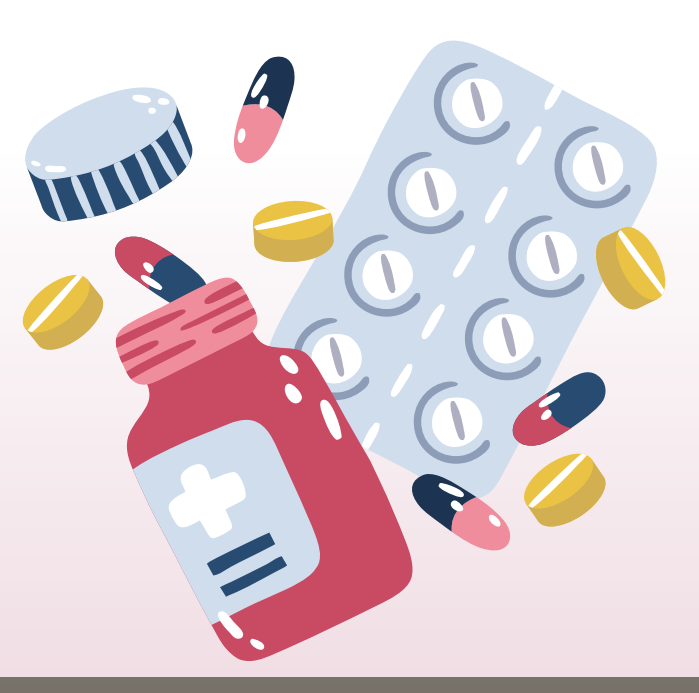

#### 親身到本院自取藥物

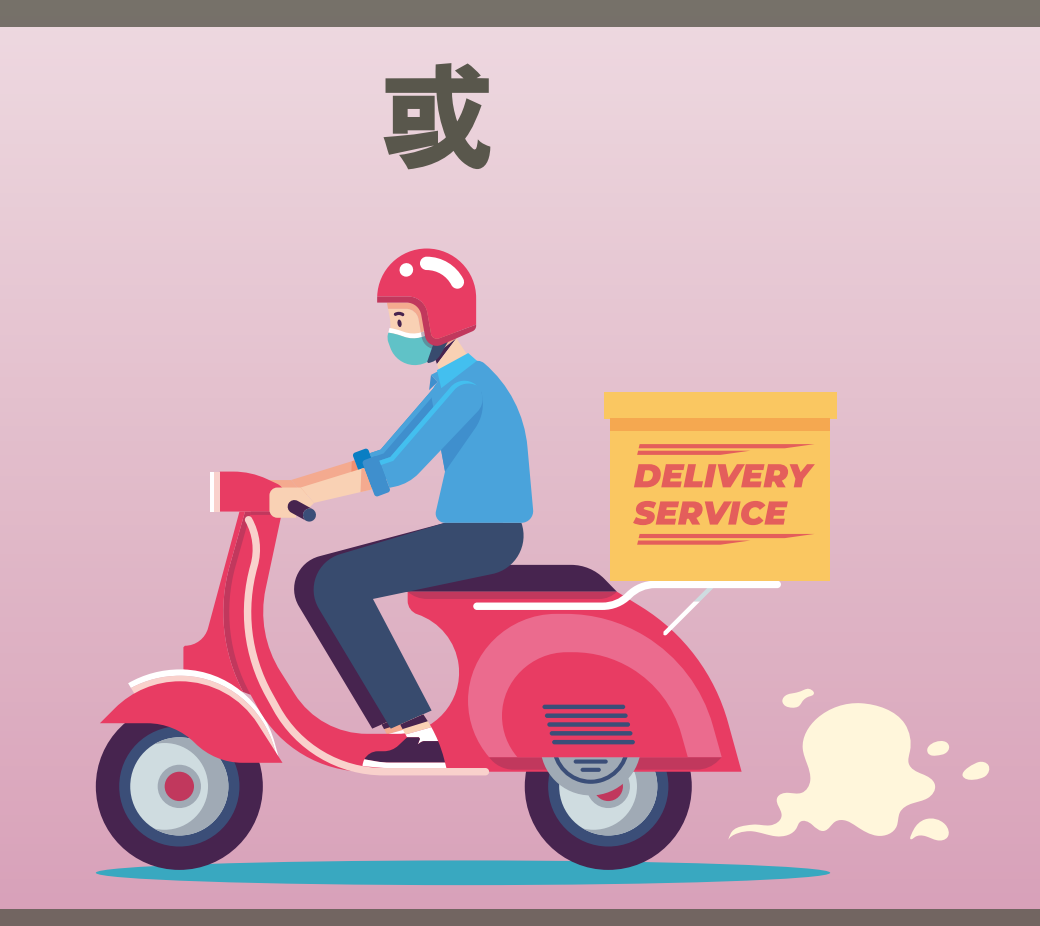

送藥上門(每次送遞 HK \$200,如適用)

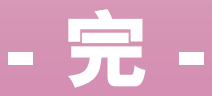